# SCHEDULE A BACKUP FOR DAILY UPDATE

After installing the Windows Server Backup Feature go to the "Tools Menu of the Server Manager", click on it and scroll down to the "Windows Server Backup."

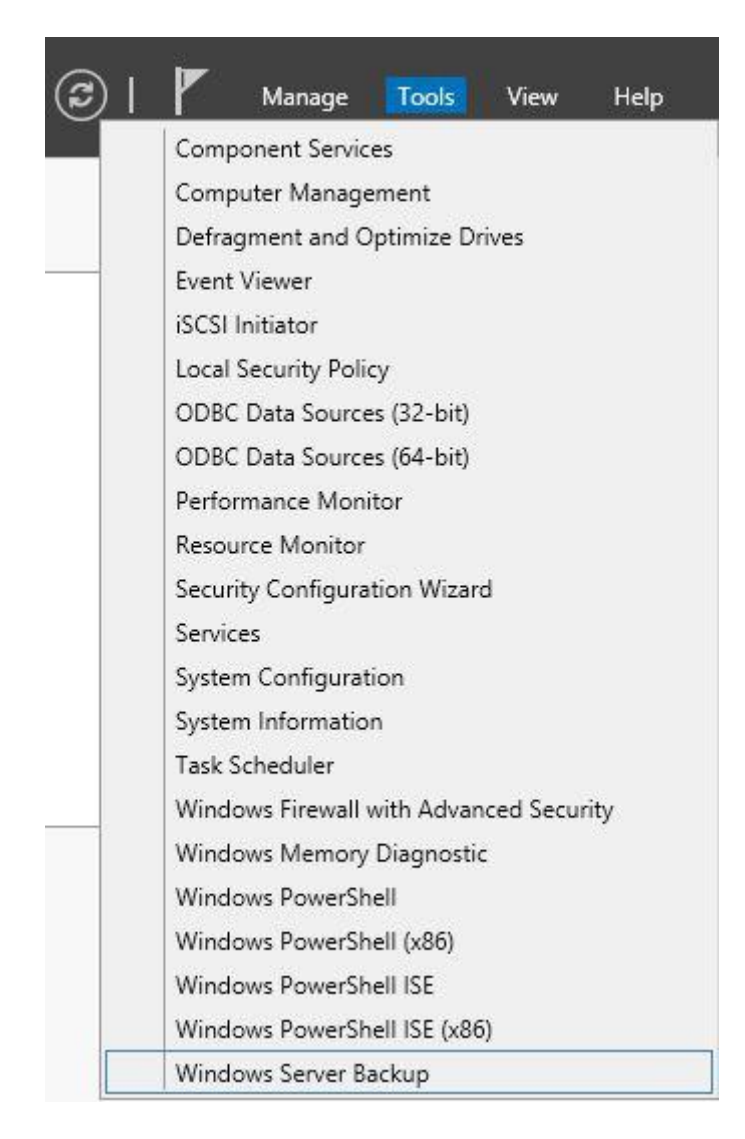

Now the Local Backup Window will be opened. Then on the right hand side you will find an option for "Backup Schedule". Click on this option to create a Schedule for Backup.

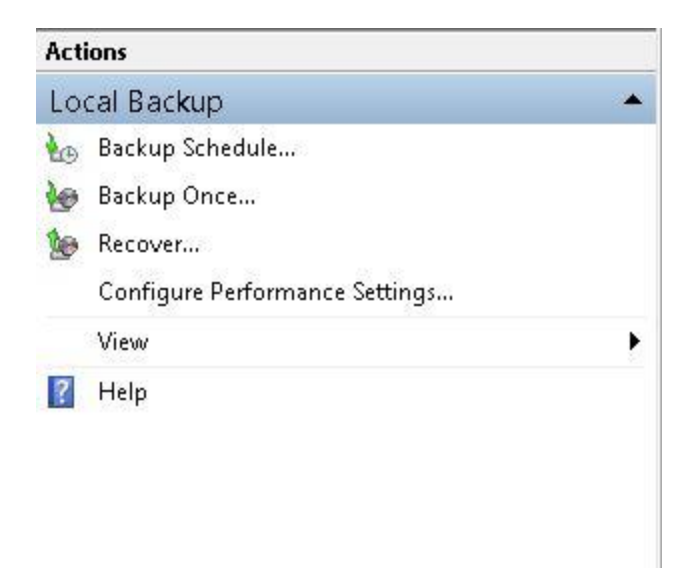

Now a "Getting Started" page will be opened where some information about the Backup Schedule will be given. Click on Next button to continue.

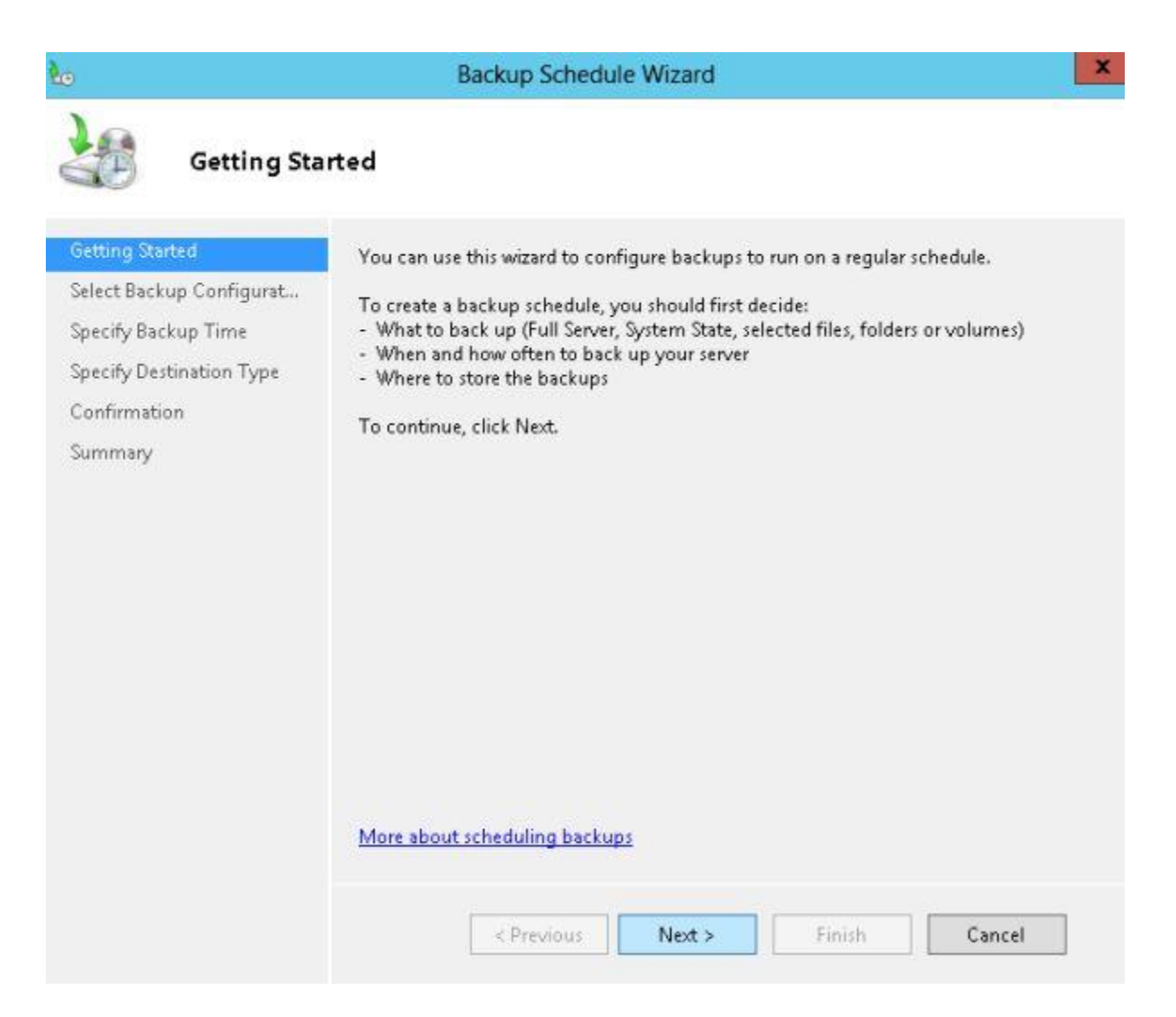

Now on the next page you can select "Backup Configuration" that can be either "Full Server" or "Custom". If you select Full Server then a backup of the Full Server will be created and if you select the Custom feature then you will get an option to select the item for which you want to create a backup.

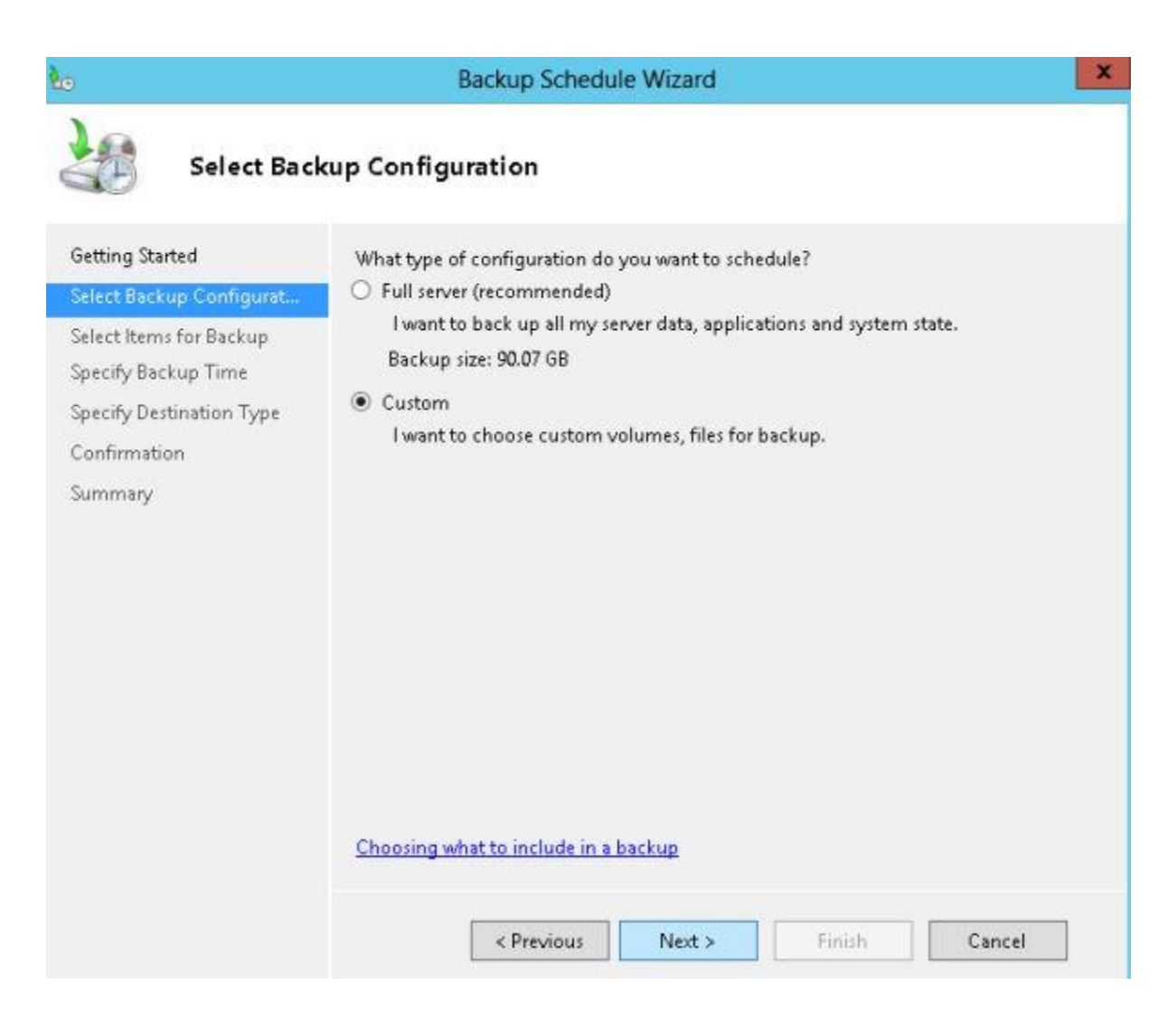

Here I have selected the "Custom" option. After that click on Next.

### Step 3

Now you must **select the item** for which you want to create a backup. For that first click on "Add Items".

|                                             | Backup So                                           | chedule Wizard                                                         |                                      |
|---------------------------------------------|-----------------------------------------------------|------------------------------------------------------------------------|--------------------------------------|
| Select Item                                 | is for Backup                                       |                                                                        |                                      |
| Getting Started<br>Select Backup Configurat | Select the items that yo<br>you with the most optic | u want to back up. Selecting bare<br>ons if you need to perform a reco | metal recovery will provide<br>very. |
| Select Items for Backup                     | Name                                                | *                                                                      |                                      |
| Specify Backup Time                         |                                                     |                                                                        |                                      |
| Specify Destination Type                    |                                                     |                                                                        |                                      |
| Confirmation                                |                                                     |                                                                        |                                      |
| Summary                                     |                                                     |                                                                        |                                      |
|                                             |                                                     |                                                                        |                                      |
|                                             |                                                     |                                                                        |                                      |
|                                             |                                                     |                                                                        |                                      |
|                                             |                                                     |                                                                        |                                      |
|                                             | <                                                   | Ш                                                                      |                                      |
|                                             | <                                                   | III<br>Add Items                                                       | Remove Items                         |
|                                             | <                                                   | III<br>Add Items                                                       | Remove Items Advanced Settings       |
|                                             | < Choosing what to include                          | III<br>Add Items<br>(<br>de in a backup                                | Remove Items Advanced Settings       |

As you select the Add Items a new window will be opened from which you can select the items. Here I have only selected the System State.

| Select Items                                                                                                    | ×                                 |
|----------------------------------------------------------------------------------------------------|-----------------------------------|
| Specify items to include in the backup by selecting or clearing the associated<br>have included in the current backup are already selected. | I check boxes. The items that you |
| Bare metal recovery<br>System state<br>Local disk (C:)<br>Data (D:)                                                                         |                                   |
|                                                                                                    | OK Cancel                         |

On clicking the "Ok" button you will see the selected option in the Wizard Window.

|                                             | Backup Sched                                                  | ule Wizard                                        |                         |                                  |
|---------------------------------------------|---------------------------------------------------------------|---------------------------------------------------|-------------------------|----------------------------------|
| Select Item                                 | s for Backup                                                  |                                                   |                         |                                  |
| Setting Started<br>Select Backup Configurat | Select the items that you war<br>you with the most options if | it to back up. Selecting<br>you need to perform a | bare metal<br>recovery. | recovery will provide            |
| elect Items for Backup                      | Name                                                          |                                                   |                         |                                  |
| pecify Backup Time                          | U System state                                                |                                                   |                         |                                  |
| pecify Destination Type                     |                                                               |                                                   |                         |                                  |
| onfirmation                                 |                                                               |                                                   |                         |                                  |
| ummary                                      |                                                               |                                                   |                         |                                  |
|                                             |                                                               |                                                   |                         |                                  |
|                                             |                                                               |                                                   |                         |                                  |
|                                             | ¢                                                             | ш                                                 |                         |                                  |
|                                             | <                                                             | III<br>Add Iter                                   | ms                      | Remove Items                     |
|                                             | ¢                                                             | III<br>Add Iter                                   | ms [                    | Remove Items<br>dvanced Settings |
|                                             | < Choosing what to include in a                               | III<br>Add Iter                                   | ms [                    | Remove Items<br>dvanced Settings |

Now you had to specify the "Backup Time" for creating a backup either Once a Day or if you want to create the backup more then once then you can select the second option and specify the frequency of the backup.

| Specify Bac                                                            | ckup Time                                                                                                    |                          |                                     |                           |
|------------------------------------------------------------------------|----------------------------------------------------------------------------------------------------|--------------------------|-------------------------------------|---------------------------|
| ietting Started<br>ielect Backup Configurat<br>ielect Items for Backup | How often and when do<br>Once a day<br>Select time of day:                                                   | 9:00 PM                  | ackups?                             |                           |
| Specify Backup Time<br>Specify Destination Type<br>Confirmation        | <ul> <li>More than once a da<br/>Click an available tir<br/>Available time:</li> </ul>                       | y<br>ne and then click A | dd to add it to the<br>Scheduled ti | e backup schedule.<br>me: |
| Summary                                                                | 12:00 AM<br>12:30 AM<br>1:00 AM<br>1:30 AM<br>2:00 AM<br>2:30 AM<br>3:00 AM<br>3:30 AM<br>4:00 AM<br>4:30 AM | Add >                    | 9:00 PM                             | <                         |
|                                                                        | Learn about more sche                                                                                        | duling options           |                                     |                           |

On the next page you must select the "Destination Type" that can be a volume of the computer, Hard Disk or any remote folder in the shared network. Here I have selected the second option, which is to create a backup on the volume of the computer.

| 20                                                                                                    | Backup Schedule Wizard                                                                                                    |
|----------------------------------------------------------------------------------------------------|----------------------------------------------------------------------------------------------------|
| Specify De                                                                                                    | stination Type                                                                                                    |
| Getting Started<br>Select Backup Configurat<br>Select Items for Backup<br>Specify Backup Time<br>Select Destination Type<br>Confirmation<br>Summary | <ul> <li>Where do you want to store the backups?</li> <li>Back up to a hard disk that is dedicated for backups (recommended)<br/>Choose this option for the safest way to store backups. The hard disk that you use will be formatted and then dedicated to only store backups.</li> <li>Back up to a volume<br/>Choose this option if you cannot dedicate an entire disk for backups. Note that the performance of the volume may be reduced by up to 200 percent while it is used to store backups. We recommend that you do not store other server data on the same volume.</li> <li>Back up to a shared network folder<br/>Choose this option if you do not want to store backups locally on the server. Note that you will only have one backup at a time because when you create a new backup it overwrites the previous backup.</li> </ul> |
|                                                                                                    | Choosing a storage location           Choosing a storage location           < Previous         Next >         Finish         Cancel                                                                                                    |

On the next page you need to select the **Destination Volume** on which you want to create the backup. For that first click on the "Add" button and then select the destination volume.

| 20                                                                                                    | Ba              | ckup Schedule Wizard        |          |            | x  |
|----------------------------------------------------------------------------------------------------|-----------------|-----------------------------|----------|------------|----|
|                                                                                                    | Add volumes     |                             |          |            | ſ  |
| Select Det                                                                                                    | Volume          | Disk                        | Capacity | Free Space |    |
| Getting Started<br>Select Backup Configurat<br>Select Items for Backup<br>Specify Backup Time<br>Specify Destination Type | Data (D-)       | WUC WD16004403-00W          | 33.40.36 | TS. T LED  |    |
| Select Destination Volume<br>Confirmation<br>Summary                                                                      |                 |                             | OK       | Cancel     |    |
|                                                                                                    | Offsite backups | using multiple destinations |          | Add Remov  | /e |
|                                                                                                    |                 | < Previous Next >           | Finish   | Cancel     |    |

Now you will see your selection on the Wizard. After that click on Next.

| 0                                                                          | Backu                                      | p Schedule Wizard                                                                                                    |                      | ×                      |  |  |  |
|----------------------------------------------------------------------------|--------------------------------------------|----------------------------------------------------------------------------------------------------|----------------------|------------------------|--|--|--|
| Select Dest                                                                | ination Volume                             |                                                                                                    |                      |                        |  |  |  |
| Getting Started<br>Select Backup Configurat                                | Select one or more<br>disks if you want to | Select one or more volumes to store your backups. Use multiple volumes in different<br>disks if you want to store backups offsite. |                      |                        |  |  |  |
| Select Items for Backup<br>Specify Backup Time<br>Specify Destination Type | Volume<br>Data (D:)                        | Disk<br>WDC WD1600AAJ                                                                                                    | Capacity<br>93.40 GB | Free Space<br>15.71 GB |  |  |  |
| Select Destination Volume                                                  | <i>E</i>                                   |                                                                                                    |                      |                        |  |  |  |
| Confirmation<br>Summary                                                    |                                            |                                                                                                    |                      |                        |  |  |  |
|                                                                            | h                                          |                                                                                                    |                      | Add Remove             |  |  |  |
|                                                                            | Offsite backups usi                        | ing multiple destinations                                                                                                    |                      |                        |  |  |  |
|                                                                            | < 1                                        | Previous Next >                                                                                                    | Finish               | Cancel                 |  |  |  |

Now a "Confirmation Page" will be opened that will show you the full configuration of the selection you made.

| 9                                                                                                    | Ва                                                                                     | ckup Schedu                                       | ule Wizard                          |        |        |
|----------------------------------------------------------------------------------------------------|----------------------------------------------------------------------------------------|---------------------------------------------------|-------------------------------------|--------|--------|
| Confirmati                                                                                                    | on                                                                                     |                                                   |                                     |        |        |
| Setting Started<br>Select Backup Configurat<br>Select Items for Backup<br>Specify Backup Time<br>Specify Destination Type | You are about t<br>Backup times:<br>Files excluded:<br>Advanced opti<br>Backup destina | o create the fol<br>9:00 PN<br>None<br>on: VSS Co | lowing backup sch<br>A<br>py Backup | edule. |        |
| alact Dectination Volume                                                                                                  | Name                                                                                   | Size                                              | Used Space                          |        |        |
| onfirmation                                                                                                    | Data (D:)                                                                              | 93.40 GB                                          | 77.69 GB                            |        |        |
| ûummary                                                                                                    | Backup items                                                                           |                                                   |                                     |        |        |
|                                                                                                    | Name                                                                                   |                                                   | •                                   |        |        |
|                                                                                                    | () System                                                                              | n state                                           |                                     |        |        |
|                                                                                                    | [                                                                                      | < Previous                                        | Next >                              | Finish | Cancel |

On clicking the "Finish" button a "Summary Page" will be opened that will show the status of your backup.

|                                                                                                    | Backup Schedule Wizard                                                                                                    |
|----------------------------------------------------------------------------------------------------|----------------------------------------------------------------------------------------------------|
| Summary                                                                                                    |                                                                                                    |
| Getting Started<br>Select Backup Configurat<br>Select Items for Backup<br>Specify Backup Time<br>Specify Destination Type<br>Select Destination Volume<br>Confirmation | Status: You have successfully created the backup schedule.<br>Your first scheduled backup will happen at 3/18/2013 9:00 PM. |
| Summany                                                                                                    |                                                                                                    |
|                                                                                                    | < Previous Next > Close Cancel                                                                                              |